# **KvK Koppeling**

Wanneer je in PerfectView CRM Online een organisatie toevoegt aan je relatiebestand, dan is de koppeling met het KvK register een zeer efficiënte tool. Deze helpt je automatisch organisatiegegevens conform KvK in je CRM te zetten

## A. De KvK koppeling aanzetten

Controleer of je het recht aan hebt staan om de koppeling met het KVK aan te zetten. Cijfers corresponderen met de schermafdruk onder het stappenplan.

| Stap 1 | Ga naar Applicatie instellingen                                                                                                    |
|--------|----------------------------------------------------------------------------------------------------|
| Stap 2 | Klik op <b>Rechten</b>                                                                                                    |
| Stap 3 | Kies nu voor <b>applicatie instellingen</b>                                                                                                    |
| Stap 4 | Controleer of de blokjes voor <b>KVK koppeling (recht op de instelling) en KvK koppeling</b><br><b>updates (recht op de update knop rechts)</b> groen zijn of maak deze groen door erop te<br>klikken |

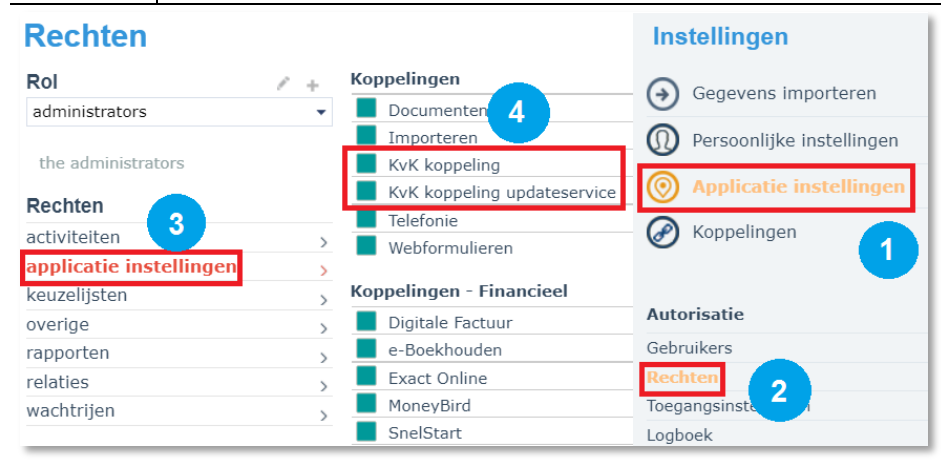

Activeer nu de koppeling. Cijfers corresponderen met de schermafdruk.

| Stap 1                                                              | Ga naar <b>Koppelingen</b>                                                              |                                                                                               |                                                                                                    |                         |     |
|---------------------------------------------------------------------|-----------------------------------------------------------------------------------------|-----------------------------------------------------------------------------------------------|----------------------------------------------------------------------------------------------------|-------------------------|-----|
| Stap 2                                                              | Kies voor <b>KVK kop</b>                                                                | ies voor <b>KVK koppeling</b>                                                                 |                                                                                                    |                         |     |
| Actief                                                              |                                                                                         |                                                                                               |                                                                                                    | Applicatie instellingen |     |
| <b>~</b>                                                            | <b>a</b>                                                                                | =                                                                                             | Outlook                                                                                                    | Koppelingen 1           |     |
| Telefonie                                                           | Documenten opslag                                                                       | Webformulieren                                                                                | Outlook Add-In                                                                                                    |                         |     |
| Integreer met je (VOIP) tel<br>voor in- en uitgaande gesp           | lefonie Instellingen voor de opslag van<br>rekken documenten in PerfectView             | Beheren van PerfactView<br>webformulieren voor<br>informatiesanvragen of<br>mailingreacties   | Outlook add-in voor integratie<br>tussen PerfectView en Microsoft<br>Outlook                                                                                               |                         | 0   |
| <b>Office</b>                                                       |                                                                                         | twitter                                                                                       | <b>⊗</b> ∘API                                                                                                    |                         |     |
| Office Add-In                                                       | KvK koppeling                                                                           | Twitter                                                                                       | API                                                                                                    |                         | 5   |
| Office add-in voor integrati<br>PerfectView en Microsoft W<br>Excel | ie tussen<br>ford en<br>Gegevens van organisatie en<br>beslissers eenvoudig op te nemen | Integratie met Twitter om<br>berichten overzichten te creëren<br>en om berichten te versturen | Met de API (Application<br>Programmer Interface) kan een<br>programmeur functionaliteiten van<br>PerfectView via een externe<br>applicatie aanspreken tiv een<br>koppeling | 6<br>Q                  |     |
|                                                                     |                                                                                         |                                                                                               | ▶ Logboek                                                                                                    |                         | - 1 |
|                                                                     |                                                                                         | Kanalen                                                                                       | <ul> <li>Console</li> </ul>                                                                                                    |                         |     |

| Stap 3 | Zet een vinkje voor Koppeling activeren      |
|--------|----------------------------------------------|
| Stap 4 | Geef aan of je een company info account hebt |

### **B.** De KvK koppeling gebruiken met het invoeren van relaties

Na het aanzetten van de koppeling kun je bij het invoeren van relaties gebruik maken van de KvK koppeling.

| Stap 1 | Klik op de plus knop rechts en kies voor het type organisatie wat u wilt toevoegen.  |
|--------|--------------------------------------------------------------------------------------|
| Stap 2 | Vul de gegevens. in de koppeling werkt op Postcode, organisatienaam en Plaats        |
| Stap 3 | Klik op Zoek eerst in PerfectView en de KvK bestanden                                |
| Stap 4 | Onder de kop Gevonden in KvK bestanden vind je de resultaten. Klik een resultaat aan |
| Stap 5 | Rechts staat de samenvatting van de gevonden gegevens. Klik op <b>Toevoegen als</b>  |

| Klant toevoegen                                                                  | $\otimes$ | Perfectview                                                                                                    |     |
|----------------------------------------------------------------------------------|-----------|----------------------------------------------------------------------------------------------------|-----|
| Zoeken op<br>Postcode Nummer Organisatienaam                                     | 1         | Bezoekadres Postadres<br>De Waterman 2 Postbus 270<br>5215MX 'S-HERTOGENBOSCH 5201AG 'S-HERTOGENBOSCH                                                                                                    |     |
| Plaats KvK nummer 2                                                              |           | Telefoon         088 7751310         kvK-nr         272478450000           Mobiel         -         Website         www.perfectview.nl           Fax         088 7751311         E-mail         info@perfectview.nl |     |
| + Handmatig toevoegen                                                            |           | Contactnersonen                                                                                                    |     |
| Zoek eerst in PerfectView en de KvK-bestanden                                    |           | K. Alleijn<br>verantwoordelijke personeelszaken                                                                                                    |     |
| Mogelijke duplicaten gevonden in PerfectView                                     |           | I. Breusers<br>financiel directeur / Verantwoordelijke financiën                                                                                                    |     |
| PerfectView<br>De Waterman 2, 5215 MX 's-Hertogenbosch                           |           | D. Brounts     verantwoordelijke marketing                                                                                                    |     |
|                                                                                  |           | S. Garreau                                                                                                    | 6   |
| Gevonden in KvK-bestanden 🕢                                                      |           | S. Garreau                                                                                                    |     |
| Perfectview<br>De Waterman 2, 'S-HERTOGENBOSCH 088 7751310, 34 werknemers        | <b>→</b>  |                                                                                                    | - 6 |
| PerfectView Group BV<br>De Waterman 2, 'S-HERTOGENBOSCH 088 7751300, 1 werknemer |           | 🔘 🗌 M. Kada                                                                                                    | Ę   |
| PerfectView Group Holding BV                                                     |           | Verankwoordenijke verkoop                                                                                                    |     |
| Perfective Holding BV                                                            |           | Toevoegen als klant 5                                                                                                    |     |

### C. Bestaande organisatie aanvullen met KvK gegevens

Met de KvK koppeling kan je ook de organisatiegegevens van een al bestaande relatie aanvullen. Dit doe je door op de relatiekaart naar heb tabblad gegevens te gaan. Achter het veld van de organisatienaam staat een lichtgrijs linkje. Wanneer je daarop klikt, worden de gegevens aangevuld.

| PerfectView                                                                                                    |                                                                                                |                                                                                  |           | Acties 🗸 🔨 😣   |
|----------------------------------------------------------------------------------------------------|------------------------------------------------------------------------------------------------|----------------------------------------------------------------------------------|-----------|----------------|
| Interest of the second second | erancier [2 / PV]<br>37751 310<br>0@perfectview.nl<br>0://www.perfectview.nl<br><b>[] in ©</b> | Bezoekadres<br>De Waterman 2<br>5215 MX 'S-HERTOGENBOSCH<br>Nederlandse Antillen |           |                |
| Gegevens                                                                                                    | Contactpersoner                                                                                | n [17] Activiteiten [155]                                                        | Kenmerken | Campagne c 🖕 🔶 |
| Organisatienaa                                                                                                    | am <u>PerfectView</u>                                                                          |                                                                                  |           | P              |

## D. De KvK koppeling gebruiken om relaties te updaten

Via het icoon rechts heb je de mogelijkheid om relaties te updaten via de KvK koppeling. Er zal een rood getal worden getoond boven deze knop als er updates beschikbaar zijn. Bij opgeheven organisaties zal de organisatie als opgeheven worden aangevinkt en dus inactief worden gemaakt.

| Stap 1 | Klik op de <b>Company info logo</b> rechts                                                                     |
|--------|----------------------------------------------------------------------------------------------------|
| Stap 2 | Kies voor <b>updates</b> of <b>verwijderd</b> (opgeheven organisaties)                                         |
| Stap 3 | Kies voor een van de beschikbare updates, je ziet nu welke gegevens worden geüpdatet                           |
| Stap 4 | Klik op <b>het groene vinkje</b> om de update door te voeren. Klik op <b>het kruisje</b> om deze te<br>negeren |
| Stap 5 | Klik op de <b>OK</b> knop om het venster te sluiten                                                            |

De cijfers corresponderen met de schermafdruk op de volgende pagina

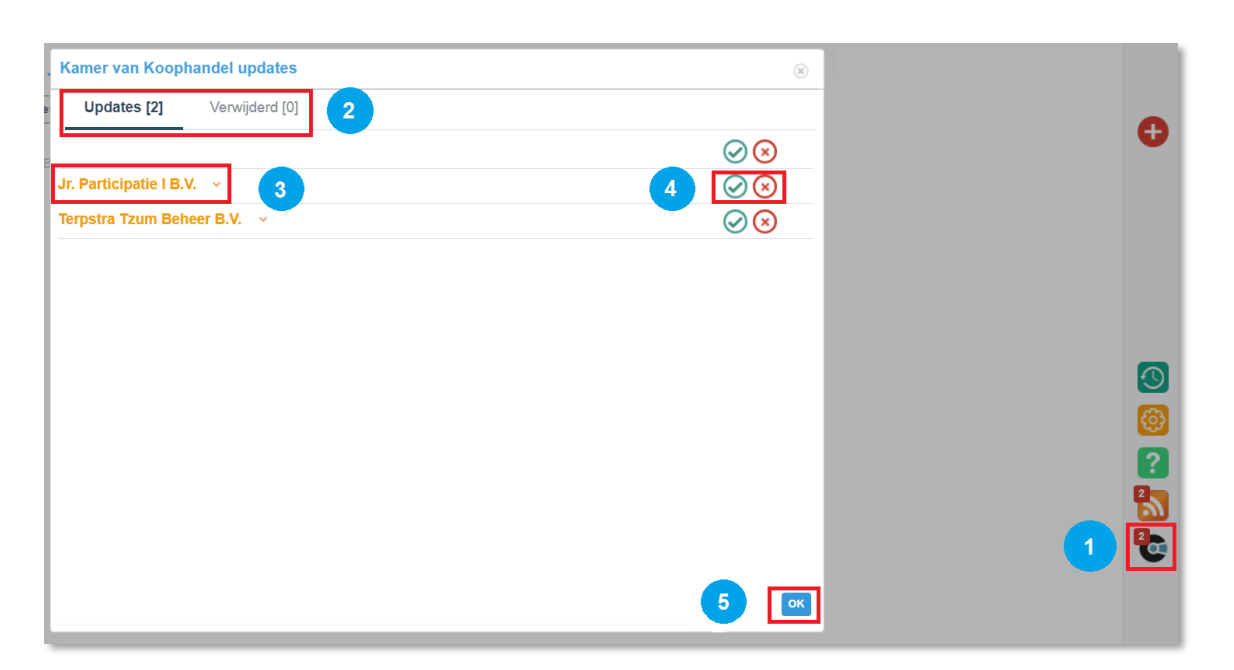

#### E. In bestaande relaties company info raadplegen

Het is nu ook mogelijk om in een bestaande relatie kaart de website van company info te raadplegen. Deze optie is alleen beschikbaar als het KvK nummer is ingevuld in de organisatiekaart. Afhankelijk of je in de koppelingsinstellingen hebt aangeven dat je een account heeft kom je op een andere pagina terecht.

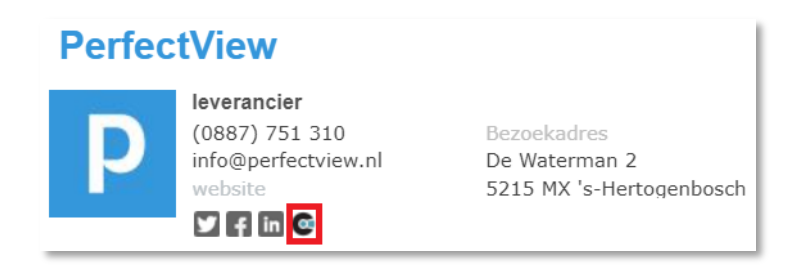